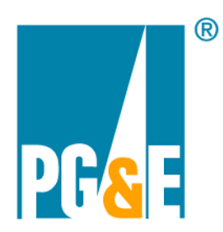

## **Step by Step Instruction to Download or View Detail of Bill**

Through PG&E's Your Account interface, customers can access and download their Detail of Bill (DOB) which provides a breakdown of the charges shown on the Advanced Billing System Statement.

#### **Step #1:**

Log into your account from <u>https://www.pge.com</u>/youraccount. Once you log in your credentials, you will land onto the dashboard page:

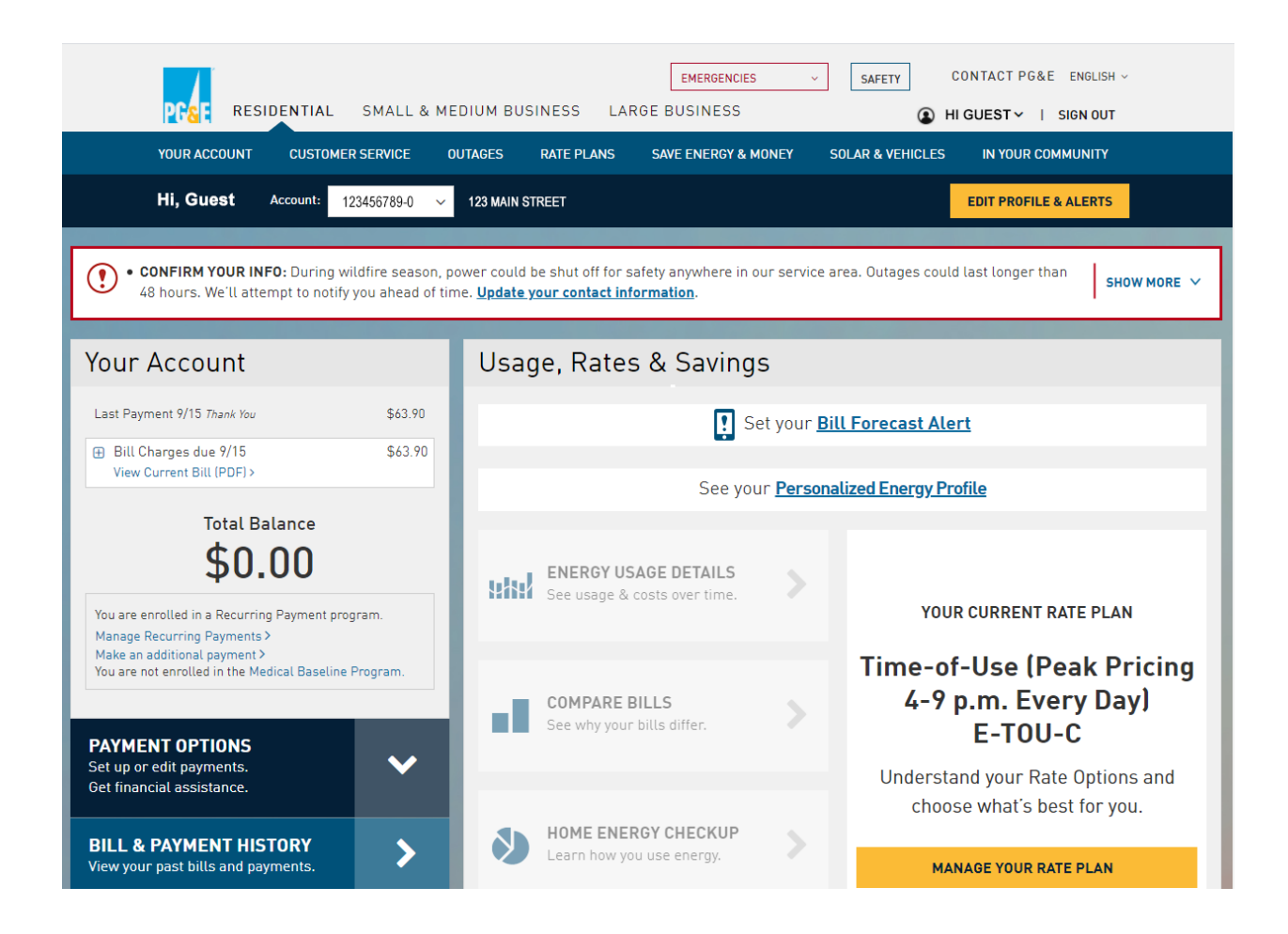

### **Step #2:**

1. Once logged into Your Account, click on your name in the top right corner. Select "My Accounts & Services".

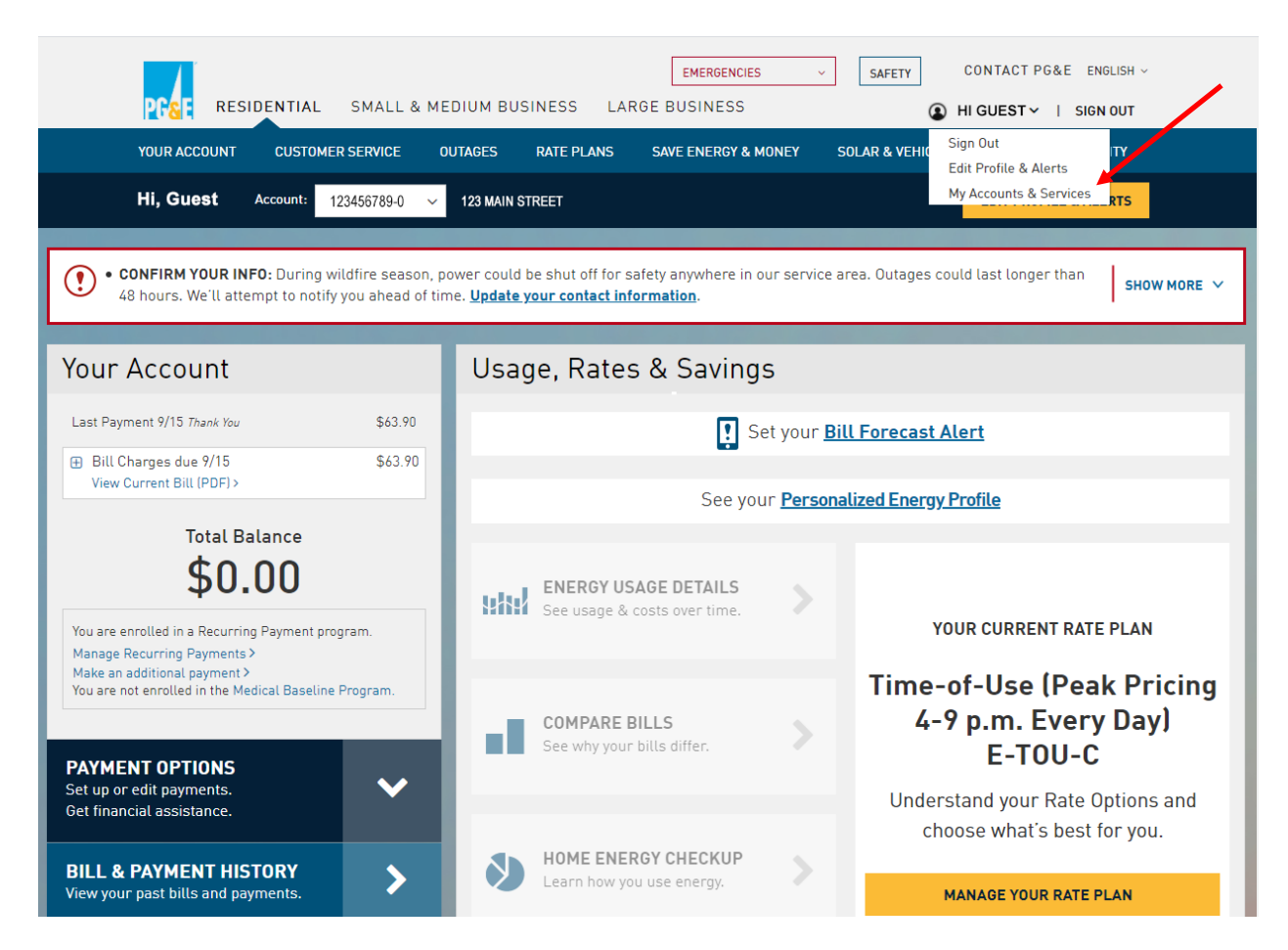

# Step #3:

After Clicking on "My Accounts and Services", you will see all of your Service IDs listed. Choose the Service ID you would like to download/view "Details of the Bill".

< GO TO DASHBOARD

# Accounts linked to your profile

| LINK ANOTHER ACCOUNT             |            |              |                 |                                      |   |            |         |   |
|----------------------------------|------------|--------------|-----------------|--------------------------------------|---|------------|---------|---|
| Account Nickname                 | Aco        | count Number | Mailing Address |                                      | ¢ | Services 🗘 | Primary | 0 |
| <no account="" nickname=""></no> | 123<br>VIE | 3456789-0    | UNLINK>         | 123 MAIN STREET<br>ANYTOWN, CA 99999 |   | 2          | ۲       |   |

## Gas and electric service information

| Service Nickname                 | Service ID 🗘      | Status 🗘 | Service Address                      | 1 |  |  |  |
|----------------------------------|-------------------|----------|--------------------------------------|---|--|--|--|
| <no nickname="" service=""></no> | <u>9876543210</u> | Active   | 123 MAIN STREET<br>ANYTOWN, CA 99999 |   |  |  |  |
| <no nickname="" service=""></no> | <u>0987654321</u> | Active   | 123 MAIN STREET<br>ANYTOWN, CA 99999 |   |  |  |  |

## Step #4:

Services linked to account number 987654321-0

| Show Details | Service Nickname 🗘               | Service ID 🗢 | Status ≑ | Service Address 🗢                    | Detail of Bill 💠 |
|--------------|----------------------------------|--------------|----------|--------------------------------------|------------------|
| ۲            | <no nickname="" service=""></no> | 9876543210   | Active   | 123 MAIN STREET<br>ANYTOWN, CA 99999 | Available        |
| 0            | <no nickname="" service=""></no> | 0987654321   | Active   | 123 MAIN STREET<br>ANYTOWN, CA 99999 |                  |

## Service details

| SERVICE NICKNAME        | <no nickname="" service=""></no> | CURRENT RATE | NEMVMASH        |
|-------------------------|----------------------------------|--------------|-----------------|
| SERVICE ID              | 9876543210                       |              | View Event Dave |
| ASSOCIATED ACCOUNT      | 123456789-0                      |              | View Event Days |
| SERVICE ID STATUS       | Active 8/23/2017                 |              |                 |
| METER NUMBER            | 100000000                        |              |                 |
| PREMISE TYPE            | RES                              |              |                 |
| OUTAGE BLOCK            | 50                               |              |                 |
| DOWNLOAD DETAIL OF BILL | Select from list                 |              |                 |
| DOWNLOAD DETAIL OF BILL | octor nom dat                    |              |                 |

## Step #5:

Scroll down to "Service details" and click on the drop-down of "Select from list". Select the bill date of your choice.

#### Services linked to account number 987654321-0

| Show Details                                                                                                    | Service Nickna                   | ame                                                                                                    | \$ S | ervice ID 💠 | Status ≑ | Service Address 🗢                    | Detail of Bill      | ¢ |
|----------------------------------------------------------------------------------------------------|----------------------------------|----------------------------------------------------------------------------------------------------|------|-------------|----------|--------------------------------------|---------------------|---|
| ۲                                                                                                    | <no nickname="" service=""></no> |                                                                                                    | 98   | 876543210   | Active   | 123 MAIN STREET<br>ANYTOWN, CA 99999 | Available           |   |
| 0                                                                                                    | <no nickname="" service=""></no> |                                                                                                    | 09   | 987654321   | Active   | 123 MAIN STREET<br>ANYTOWN, CA 99999 |                     |   |
| Service d                                                                                                    | etails                           | Select from list<br>09/07/21<br>08/08/21<br>07/08/21<br>06/07/21                                                                             |      | <b>A</b>    |          |                                      |                     |   |
| 06/07/21   SERVICE NICKNAME 05/06/21   SERVICE ID 03/08/21   02/04/21 02/04/21   ASSOCIATED ACCOUNT 01/06/21   SERVICE ID STATUS 11/04/20   METER NUMBER 09/03/20   PREMISE TYPE 08/05/20   OUTAGE BLOCK 06/07/20 |                                  | 05/06/21<br>04/07/21<br>03/08/21<br>02/04/21<br>01/06/21<br>12/06/20<br>11/04/20<br>10/05/20<br>09/03/20<br>08/05/20<br>07/06/20<br>05/06/20 |      | CURRI       | ENT RATE | NEMVMA<br><u>View Even</u>           | SH<br><u>t Days</u> |   |
| DOWNLOAD DET                                                                                                    | AIL OF BILL                      | 04/06/20<br>03/08/20<br>Select from list                                                                                                    | _    | •<br>•      |          |                                      |                     |   |

#### **Step #6:**

After selecting the bill date of your choice, a pdf version of your bill will populate on the lower left-hand corner of the screen. Click on the pdf file and your bill will open. As it is opened, you can right click on your bill and "Save as" to save it to your computer.

Services linked to account number 987654321-0

▲ 0008<sup>-</sup>